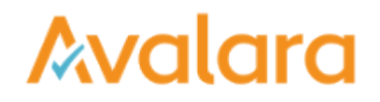

## Create a CertExpress Account

You've decided to create a CertExpress account, so you can create and store all of your compliance documents and vendors. Here's how:

- 1. In the top-right corner of the landing page, click SIGN UP .
- 2. Enter your contact information in the Avalara CertExpress pop-up.
- 3. Follow the Terms and Conditions link to read. When finished, place a check in the box to approve, and then click SIGN UP .

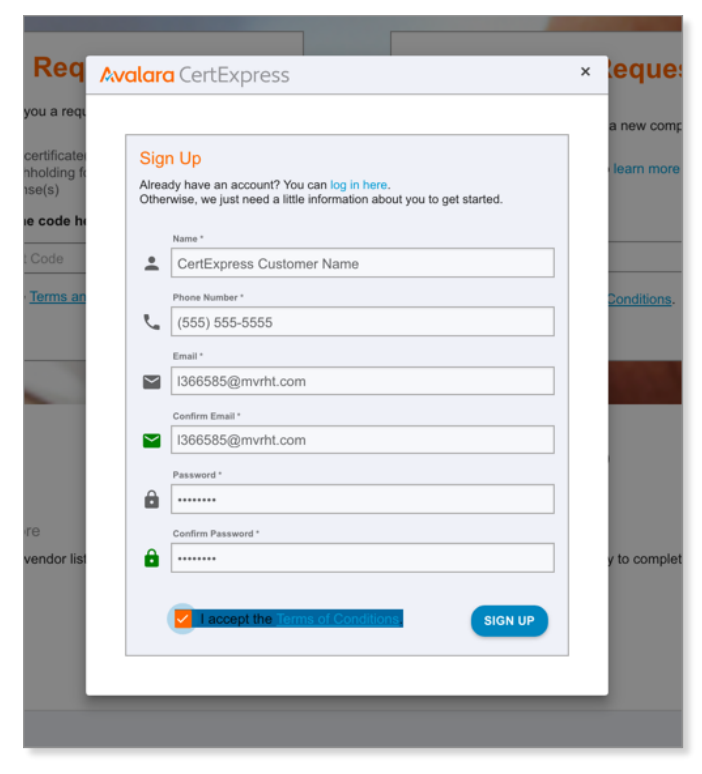

4. You'll receive a six-digit verification code in an email from

| Avalara CertExpress                                                                                                    |  |  |  |
|----------------------------------------------------------------------------------------------------|--|--|--|
| Hello!<br>Thank you for signing up for CertExpress!<br>Please verify your email address by using the 6 digit code below: |  |  |  |
| 533681                                                                                                    |  |  |  |
| Regards,<br>The Avalara CertExpress Team                                                                                 |  |  |  |
| © 2017 Avalara. All rights reserved.                                                                                     |  |  |  |

Enter that code in the next pop-up, and then click VERIFY ACCOUNT

support@certexpress.com\_. It should look like this:

.

|               | Select a jurisdiction to                                                                                                    | create a new co  |
|---------------|----------------------------------------------------------------------------------------------------|------------------|
| tificate(s)   | Cliat                                                                                                    | boro to learn mo |
| (s)           | Avalara CertExpress                                                                                                    | ×                |
| ode he        |                                                                                                    |                  |
| ode           | Verify Your Account                                                                                                    |                  |
| <u>rms an</u> | We must verify your account email address prior to your first login.                                                         | Condition        |
|               | You should receive an email with a 6 digit verification code. Enter the verification code below to continue to your account. |                  |
|               | Successfully created account. Please check your email to activate your<br>account.                                           |                  |
|               | Verification Code *                                                                                                    |                  |
|               | 533681                                                                                                    |                  |
|               | Helpl I didn't get an email.                                                                                                 |                  |
| ndor list     |                                                                                                    | y to comp        |
|               |                                                                                                    |                  |
|               |                                                                                                    |                  |

5. If successful, you're logged into CertExpress and are directed to the ACCOUNT tab of the application. You'll need to finish providing contact information on this screen to complete your user profile. When finished, click SAVE & CONTINUE .

| Section 20     Section 20     Section 20                                                                                                    | Avalara CertExpress                          |            |                                                                                                    |  |  |
|----------------------------------------------------------------------------------------------------|----------------------------------------------|------------|----------------------------------------------------------------------------------------------------|--|--|
| <section-header></section-header>                                                                                                    | DASHEDARD DOCUMENTS REQUESTS VENDORS ACCOUNT | п          |                                                                                                    |  |  |
| Bit Account     mer   Configures container forme   Directioner forme   Directioner forme <td></td> <td>ACCOUNT</td> <td></td> |                                              | ACCOUNT    |                                                                                                    |  |  |
|                                                                                                    |                                              | Set Access | Save this and other documents for future use?<br>Construction of the source of the source of the sourc |  |  |

6. Next, add your name (at least) and title plus signature (optional). Any details you provide here act as defaults for forms you create and store later. When finished, click SAVE & CONTINUE .

| Avalara CertEvoress                     |                                                                    |
|-----------------------------------------|--------------------------------------------------------------------|
| DASHBOARD DOCUMENTS REQUESTS VENDORS AG | CCOUNT                                                             |
|                                         | ACCOUNT SIGNATURE TAX DS                                           |
|                                         | Signature<br>Sign in the loss below and provide your name and life |
|                                         | Signer Nama *<br>CertExpress Costomer                              |
|                                         | New Tric<br>Chief Financial Officer (CFO)                          |
|                                         | Certage.                                                           |
|                                         | SAVE                                                               |

You're finished setting up your CertExpress account. From here, you may want to enter partners who might need compliance documents from you in the future.

enter and store a list of business